## Web 端如何发布公告(文档)

用户登录互海通 Web 端,点击"公告管理"后,选择上方的具体公告类型,再点击 "发布公告"进入发布新公告界面,在该界面默认公告类型、填写公告标题、内容,根据 需要上传附件后,勾选接收人,点击右下角的"发布"或"发布并置顶"(若有审批流程, 点击"提交审批",选择审批流程后,点击"确定")。

**注意**:当点击"公告管理"后, (**未选择左上方的具体公告类型**)点击"发布公告"进入发布新公告界面, 在该界面公告类型不默认, 需要选择公告类型, 其余操作步骤一致。

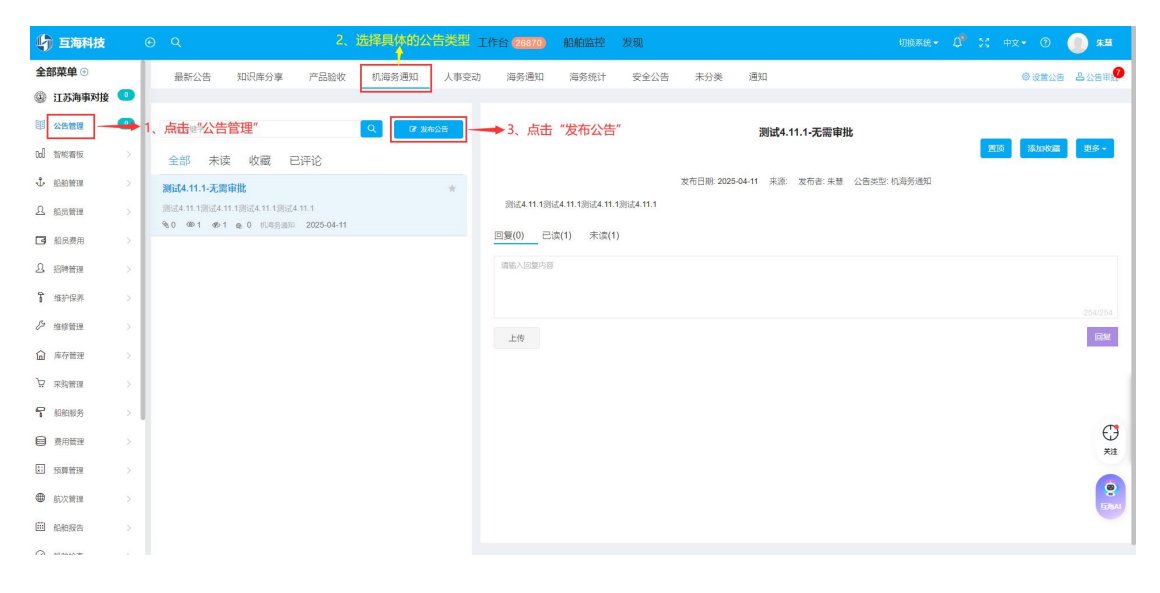

| 发布新公告                                   |                                                                                                    |  |
|-----------------------------------------|----------------------------------------------------------------------------------------------------|--|
| 公告类型 * 示统新闻 *                           |                                                                                                    |  |
| 中文标题"标题                                 | 22                                                                                                    |  |
| 英文标题 后题                                 |                                                                                                    |  |
| 中文编辑器                                   |                                                                                                    |  |
| 7 * B I U Ø Helvelica * 14              |                                                                                                    |  |
|                                         |                                                                                                    |  |
|                                         |                                                                                                    |  |
|                                         |                                                                                                    |  |
|                                         |                                                                                                    |  |
|                                         |                                                                                                    |  |
|                                         |                                                                                                    |  |
|                                         |                                                                                                    |  |
|                                         |                                                                                                    |  |
| LANDIN CONSTRUCTION OFFICE              |                                                                                                    |  |
| Y × B I ⊡ Ø Helvebca v 14               |                                                                                                    |  |
|                                         |                                                                                                    |  |
|                                         |                                                                                                    |  |
|                                         |                                                                                                    |  |
|                                         |                                                                                                    |  |
|                                         |                                                                                                    |  |
|                                         |                                                                                                    |  |
|                                         |                                                                                                    |  |
|                                         |                                                                                                    |  |
| ◎ 上传附件 □ 附件禁止下载                         |                                                                                                    |  |
| 昨日後又什么小小船跑过10B。<br>歸接收人:已迭1人            |                                                                                                    |  |
| <b>松果构 </b> 刷新                          | 员工列弹 明治人姓伯                                                                                                    |  |
| L. 上海互海信息科技有限公司                         |                                                                                                    |  |
| ■ 总经办 (5 人)                             | 1 単型 1/2/1/2 小型型 - 6-2 初始物 1 初分分5/2/2 3225/41111 345951 1 481951 1 881951 1 481951 1 881951 1 481951 1 881951 1 481951 1 881951 1 481951 1 881951 1 481951 1 881951 1 481951 1 881951 1 8819511 8819511 8819511 8819511 8819511 8819511 881951                                                                                                    |  |
| ▶ 运营部 (3人)                              | □ 111                                                                                                    |  |
| ▶ 技木部(8人)                               | ● 新田田田 「丁字香気気」 田田田田田 (1995年 ) 五月 - 石田 (1995年 ) 日本 (1995年 ) 日本市 (1995年 ) 日本市 (1995年 ) 日本日 (1995年 ) 1995年 ) 1995年 ) 1995年 ) 1995年 ) 1995年 ) 1995年 ) 1995年 ) 1995年 ) 1995年 ) 1995年 ) 1995年 ) 1995年 ) 1995年 ) 1995年 ) 1995年 ) 1995年 ) 1995年 ) 1995年 ) 1995年 ) |  |
| ▶ 产品部 (7 人)                             |                                                                                                    |  |
| ▶ 納售部(6人)                               |                                                                                                    |  |
| ■市场拓展大客户服务(1人)                          |                                                                                                    |  |
| ■ #28(BP(3人)                            |                                                                                                    |  |
| ■ 甲酸酮 (1 人)                             |                                                                                                    |  |
| ■ Part (1 A)                            |                                                                                                    |  |
| ● ○ ○ ○ ○ ○ ○ ○ ○ ○ ○ ○ ○ ○ ○ ○ ○ ○ ○ ○ |                                                                                                    |  |
| 子公司 (0 人)                               |                                                                                                    |  |
| 4                                       |                                                                                                    |  |
| 4、默认公告                                  | 送型,填写中文标题、中文编辑器内容,根据需要填写英文标题、英文编辑器内容,是否上传附件等信息,还支持选择具体部门、勾选单个或多个员工后,                                                                                                    |  |
| 点击右下角的                                  | Ŋ "发布" 或 "发布并置顶"                                                                                                    |  |
|                                         | 文佈 发布开西原 雪                                                                                                    |  |
|                                         |                                                                                                    |  |
| 〕互海科技 ③ Q                               | T ALCO 40000 BERNARD VIEW (1990)                                                                                                    |  |
| 部菜单④                                    | 请选择审批流程                                                                                                    |  |
| 210别公                                   |                                                                                                    |  |

| 全部菜单 🖲                                  | 发布新公告                                                                                                    |                                                                                                    |
|-----------------------------------------|----------------------------------------------------------------------------------------------------|----------------------------------------------------------------------------------------------------|
| <ul> <li>① 江苏海事对接</li> <li>①</li> </ul> | 🚠 Shanghai Ocean Link Tech                                                                                | ○ 产品等用<br>○ 发布公告通用规程                                                                                                    |
| od treater >                            | <ul> <li>■ 销售部 (10 人)</li> <li>■ 新務部 (10 人)</li> <li>■ 新改支</li> <li>■ 法务部 (0 人)</li> <li>■ 陸雪洋</li> </ul> | ● 公室市地一小角色         約         」 30回 一         1 37回         二 4回           道町以前:         約         一級回転         1 37回         二 4回           道町以前:         ●         ●         ●         ●         ●           後上前         ●         ●         ●         ●         ●         ●         ●         ●         ●         ●         ●         ●         ●         ●         ●         ●         ●         ●         ●         ●         ●         ●         ●         ●         ●         ●         ●         ●         ●         ●         ●         ●         ●         ●         ●         ●         ●         ●         ●         ●         ●         ●         ●         ●         ●         ●         ●         ●         ●         ●         ●         ●         ●         ●         ●         ●         ●         ●         ●         ●         ●         ●         ●         ●         ●         ●         ●         ●         ●         ●         ●         ●         ●         ●         ●         ●         ●         ●         ●         ●         ●         ●         ●         ●         ● </th |
| $\Phi$ alaomin $>$                      | ■ 运营部 (6 人) PMS咨询 CruzDing [                                                                              | UNEW 22 admin □ Cruz □ 15<br>                                                                                                    |
| A 脂肪酸酸 >                                | <ul> <li>■ 技术部 (14 人)</li> <li>□ 丁春園南鉄銭</li> <li>□ 三海科技機試</li> </ul>                                      |                                                                                                    |
| 14月費用 >                                 | ■ 产品部(4人) ■ 茶品部(4人) ■ 菜類型中心(0人) ■ 菜類型中心(0人)                                                               | 27月2日   単時井     接他杰   青泉主体之間   青島主統     八月1日   平   沙江湾   沙嵐文<br> 27月27年天通州   王印   王珍珍   県第   王宗清明道   供注 マ   砂紙成   沙紙成   沙紙成                                                                                                    |
| A 招聘管理 >                                | ■ 企划部 (0 人)                                                                                               |                                                                                                    |
| <b>1</b> 维护保养 >                         | ■ 财务、行政、人事(1人)                                                                                            |                                                                                                    |
| ∅ 细核管理 >                                | ■ 轮机部 (0 人)                                                                                               | 4、若有审批流程,点击"提交审批",                                                                                                    |
| 倫 库存教理 >                                | ■ 中仮郎 (1 人) ■ 奈物部 (0 人)                                                                                   | 选择审批流程后,点击"确定"                                                                                                    |
| ₩ 采約管理 >                                | > ● 航队(1人)                                                                                                |                                                                                                    |
| ₹ 約約服务                                  | > 🏦 扬州百江 (0 人)                                                                                            |                                                                                                    |
| 員 费用管理 →                                | ▲ 互江科技(0人)<br>> ● 中市百万(1人)                                                                                | U<br>Xi                                                                                                    |
| 11 预算管理 >                               | ■ 未分配 (49 人)                                                                                              |                                                                                                    |
| 前次管理 >                                  |                                                                                                    |                                                                                                    |
|                                         |                                                                                                    | <b>(77) (22)</b>                                                                                                    |

## 下一步:

若有审批流程,则该公告流转至审批人员系统;若无审批流程,则公告直接发布,接 收人可查阅公告内容。